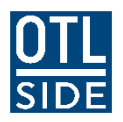

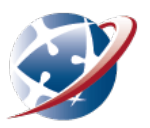

## **Installing Webex on a Mac**

When you first attend a Webex lesson using a Mac and Safari you will be prompted to install the Cisco WebEx Extension. You can simply follow the instructions on screen or follow the steps below:

1. When you first attend it will inform you that you need the Webex add-on. Click the **Download** button.

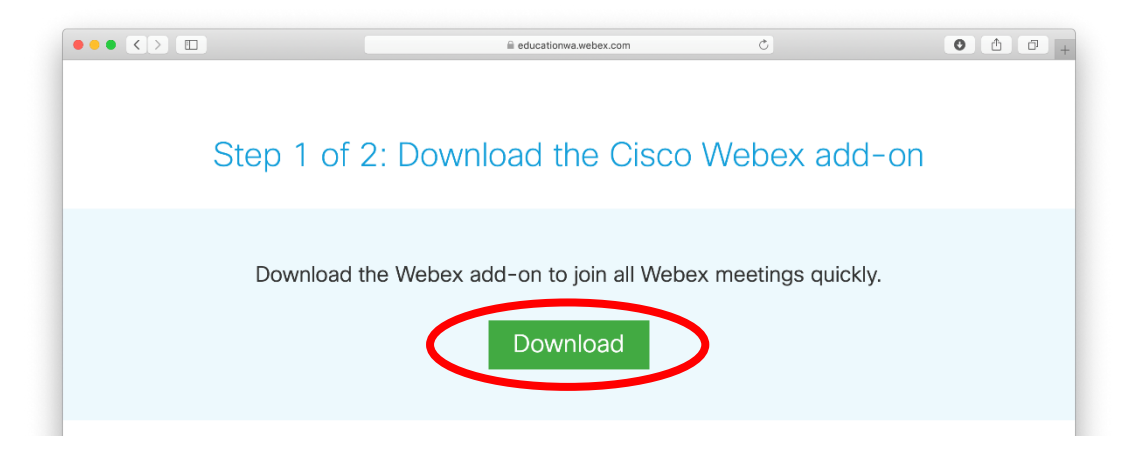

2. This will download a file called 'Cisco\_WebEx\_Add-On.dmg". Once it has finished downloading, **click on it** to open.

|                                               | 🗎 educationwa.webex.com                                                               | c () ()                                                          |
|-----------------------------------------------|---------------------------------------------------------------------------------------|------------------------------------------------------------------|
| Step 2                                        | of 2: Install the Cisco Web                                                           | Downloads Clear<br>Clear WebEx_Add-On.dmg<br>1.5 MB<br>CX add-On |
|                                               | Follow these steps to install the Cisco Webex add                                     | l-on:                                                            |
| Downloads Clear<br>Cisco, WebEx, Add-On.dmg @ | e Install Cisco_WebEx_Add-On.dmg                                                      | 3<br>General Tabs AutoFill Passwords Search Security             |
| Open the Cisco_Webex_Add-On.dmg fr            | Find and double-click the add-on icon, and then follow the installation instructions. | Check the checkbox to enable Webex Meetings extension.           |
| After installation is complete, yo            | u should be directed to the next step. If you are not                                 | t redirected, download the add-on                                |

3. A finder window will appear. Double click on "Install Cisco Webex Add-On".

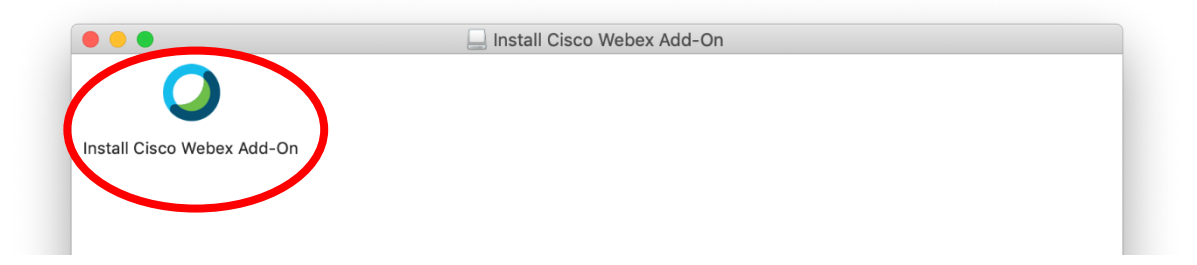

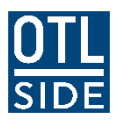

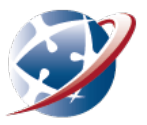

4. Click **Open** when this dialogue box appears.

|   | "Install Cisco Webex Add-On" is an app downloaded from<br>the internet. Are you sure you want to open it?                                                         |               |                        |
|---|----------------------------------------------------------------------------------------------------|---------------|------------------------|
|   | "Install Cisco Webex Add-On" is on the disk image "Cisco_WebEx_Add-<br>On.dmg". Safari downloaded this disk image today at 9:01 am from<br>educationwa.webex.com. |               | _WebEx_Add-<br>am from |
|   | Don't warn me when opening applications on this disk image                                                                                                    |               |                        |
| ? | Cancel                                                                                                    | Show Web Page | Open                   |

5. The installer will automatically install. Click **Open** again to confirm when prompted.

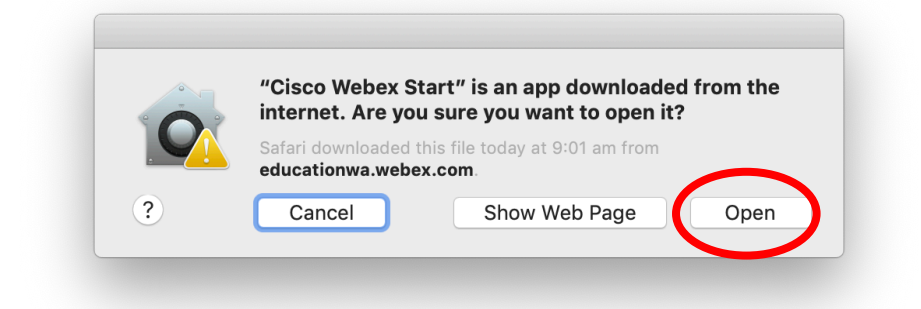

6. The installer will automatically open Safari preferences and take you to the extensions page. Tick the checkbox next to the 'Webex Meetings' extension.

|                                                          | Extensions                                                                                                    |
|----------------------------------------------------------|----------------------------------------------------------------------------------------------------|
| General Tabs AutoFill Passwords Search                   | Security Privacy Websites Extensions Advanced                                                                                                    |
| Vebex Meetings                                           | Webex Meetings 1.1 from Claco Webex Start<br>Join Cisco Webex meetings using Safari. Collaborate with integrated<br>audio, video, and content sharing.<br>Uninstall                |
|                                                          | Permissions for "Webex Meetings":<br>Webpage Contents<br>Can read sensitive information from webpages including passwords, phone<br>numbers and credit cards on:<br>• all webpages |
|                                                          | Browsing History<br>Can see when you visit:<br>• all webpages                                                                                                    |
| <ul> <li>Automatically update extensions from</li> </ul> | om the Safari Extensions Gallery More Extensions ?                                                                                                    |

7. Once completed, WebEx will launch successfully using Safari. It will download part of the program the first time you attend. This may take a short time depending on your Internet speed.

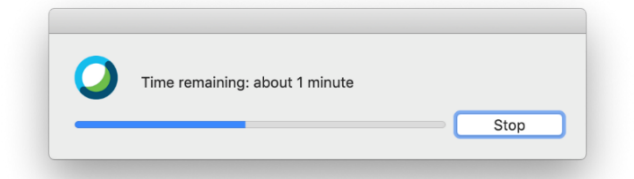